お客様といとうグループをつなぐ情報誌

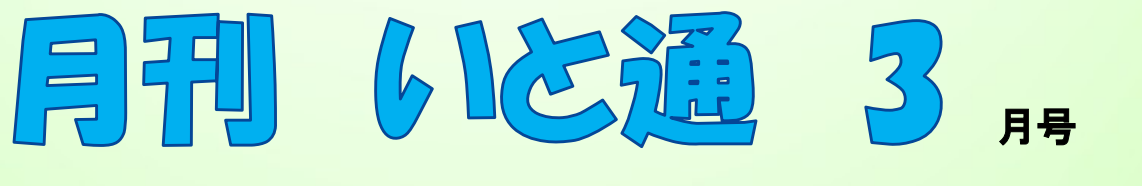

#### Vol.174 2025年 3月発行:株式会社いとう&株式会社フタバビジネス

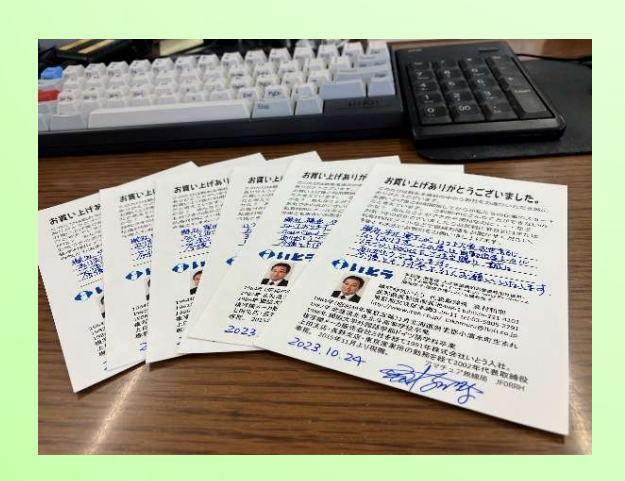

# 絆づくり

いつもお世話になっております。

当社は2017年の終わりくらいから、ご注文契約いた だいたお客さまに一部手書きのお礼状ハガキをお送り しています。これまで約7年半書き続けていることに なります。 先日月平均どれくらいハガキを書いてるか 調べてみました。

2017年11月20~2025年2月21日までの 88ヶ月間では 5293通 月平均 66.1通

2021年1月1日~2025年2月21日までの 50ヶ月 間では 3245通 月平均 64.9通 2023年1月1日~2025年2月21日までの 26ヶ月 間では 1746通 月平均 67.8通 2024年9月21日~2025年2月21日までの 5ヶ月 間では 393通 月平均 78.6通

お礼状ハガキの通数はご注文頂いた案件数に他なり ませんので、お陰様で今期直近の5ヶ月間の月平均 では10件/月も案件が増えていることになります。 弊社をご贔屓頂いているお客さまと、サービス・商品の 提供担当の弊社社員のお陰です。いつもありがとうご ざいます。あらためまして感謝です!

・なんでも通信

・パソコン便利技

おすすめコンテンツ

株式会社 トレビラ

「日本エフタ」にビジネス

株式会社いとう 代表取締役 高村和則

Contents ・オススメグルメのご紹介 ・当社社員のご紹介

・お役立ち情報

事務機・オフィス家具・測量機・土木建築建設測量設計業様向け 機器・システム販売保守・インターネット・Web/データベース開 発保守・文具事務用品宅配「アスクル」代理店

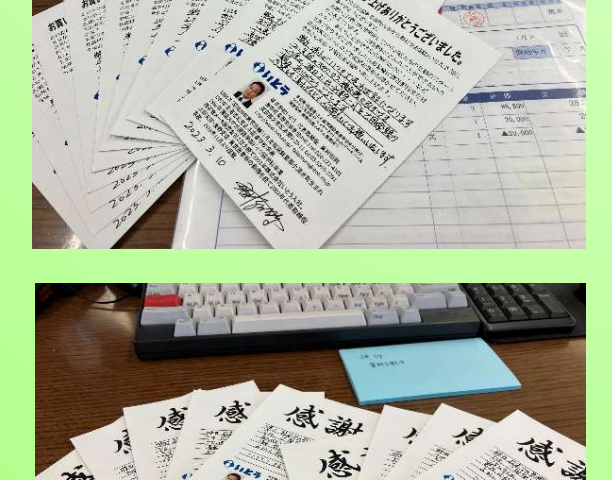

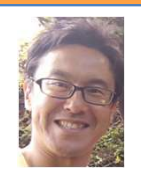

## 長野支店 高橋の グルメのご紹介

長野支店の高橋です。

須坂市の自宅の近所にあるレイドバックシュ リンプをご紹介させて頂きます。厳選したエビ は中はプリプリ、外側はパリパリで殻ごと味わう ことができます。味付けは「スタンダード」「スパ イシーホット」「ガーリックバター」「チーズ」の

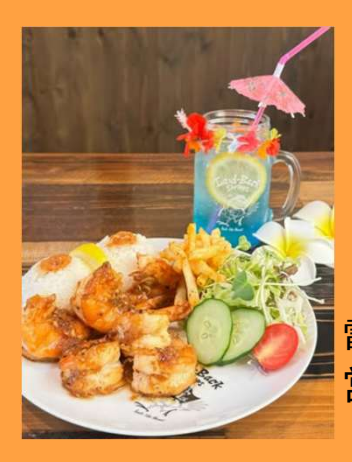

4種類から選ぶことが でき、ガッツリ食べた い方は、ライス大盛 (無料) もできます!

住所 須坂市東横町 321-1 電話 026-242-3023 営業時間 11-15:00

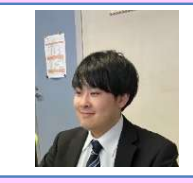

## 南信支店 横田の グルメのご紹介

南信支店の横田です。 今回は松本市にある Storyhouse Café&Barをご紹介します。 写真のメニューはコテージパイです。 マッシュポテトの下にひき肉の層があり、 食べ応えが最高です。 焼たてアツアツのため火傷注意ですが、 おいしくて手が止まりませんでした。

繩手通りに お店があります ので、歩いて 行くのがおすすめ です!!

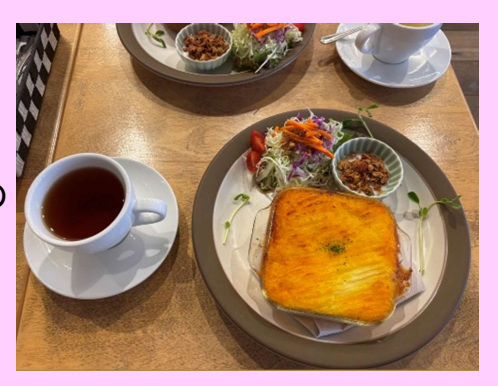

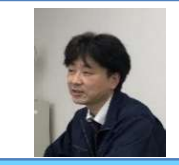

## 南信支店 小松の ご紹介

お世話になっております。 南信支店の小松です。

今年で54歳、入社して30年以上経ちま した。

事務機器や測量機器などの販売に携わり、 多くのお客様と出会い、学びながら仕事を続 けています。

現在は自宅から1時間以上かけて通勤して おり、自然と早寝早起きが習慣になりました。 最初は大変でしたが、今では朝の時間を有 効に使えるようになり、意外と悪くないと感じて ます。

趣味や特技は特にありませんが(笑)仕事 を通じて人と関わることが割と好きです。 どうぞよろしくお願いします。 システム営業部 清水の なんでも通信

システム営業部松本営業課の清水です。

50歳を過ぎ夜寝ているときに目覚めてしまうことがあったり、長時間寝ても疲れがとれていないなと感じることが多くなった気がしていました。

栄養ドリンクなどを飲むのが得意ではないので 何かないかなぁとネットで探していたところ見つ

けました!!「リポビタンDX」! (錠剤です) 飲み始めてみて、前よりぐっすり 眠れている気がします!!!

「日本語」ろうにビジネス

プラシーボ効果か?(笑)

個人の感想です!

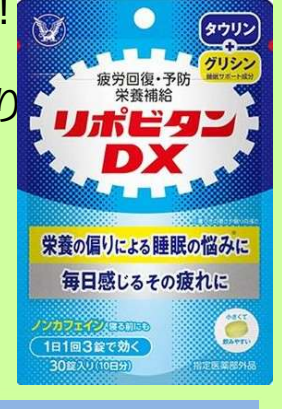

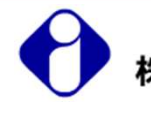

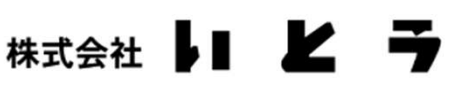

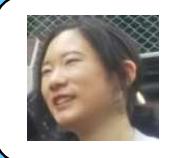

### ソリューション営業部 大西の おすすめコンテンツ

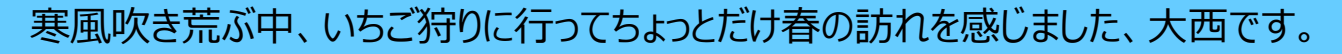

去年から試して、なかなか快適だったNASの「QNAP」をご紹介します。

大容量のデータを保存したい + スマホで撮った写真を 簡単に保存したい + バックアップもできたら……

そんな悩みを簡単に解決できたのがこのQNAPです。 QNAPはメーカー側から様々なスマホ対応のアプリが提供されています。

例えば公式アプリの「Qfile Pro」をスマホにダウンロード、 設定を行うことで、スマホで取った写真を自動でQNAP に保存することができます。

バックアップもAWSやwasabiといった主要クラウドスト レージサービスと簡単に連携して設定できてめちゃくちゃ 便利です。

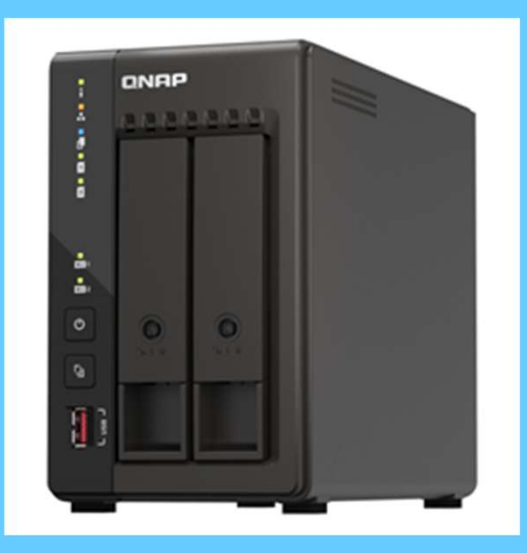

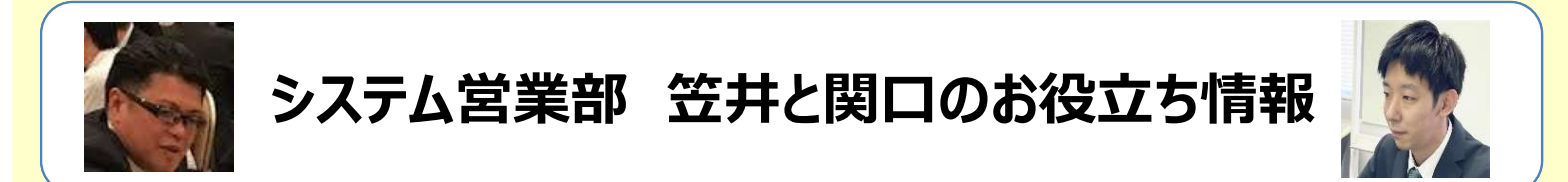

## 『 Microsoft PowerToys 』というPCアプリをご存じでしょうか?

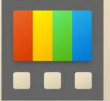

こちらのアプリは「OSに標準で備わっていればいいのに・・・」

と感じられる便利な機能がたくさん収録されているフリーアプリです。

様々な機能があり、各機能をお好みのショートカットキーに割り当てて使えます。 数ある機能の中で普段から重宝しているものをご紹介します。

#### <u>ウィンドウを常に手前に表示にする「Always on Top」</u>

こちらは、指定したウィンドウを、画面の最前面に固定できる機能です。 メモ帳や付箋アプリに使用することで、文章作成やメモ書きなどの際に 他のアプリ等のウィンドウで隠れないので、入力の度に他ウィンドウを最小化や

移動といった動作を不要にできます。メール文書作成時などに重宝しています!

その他、エラーダイアログのメッセージをコピーしたい時などにとても便利な

デスクトップOCRツールの「Text Extractor」 などなど

便利なモノが多数ありますので 是非とも活用してみて下さい!

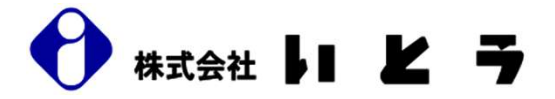

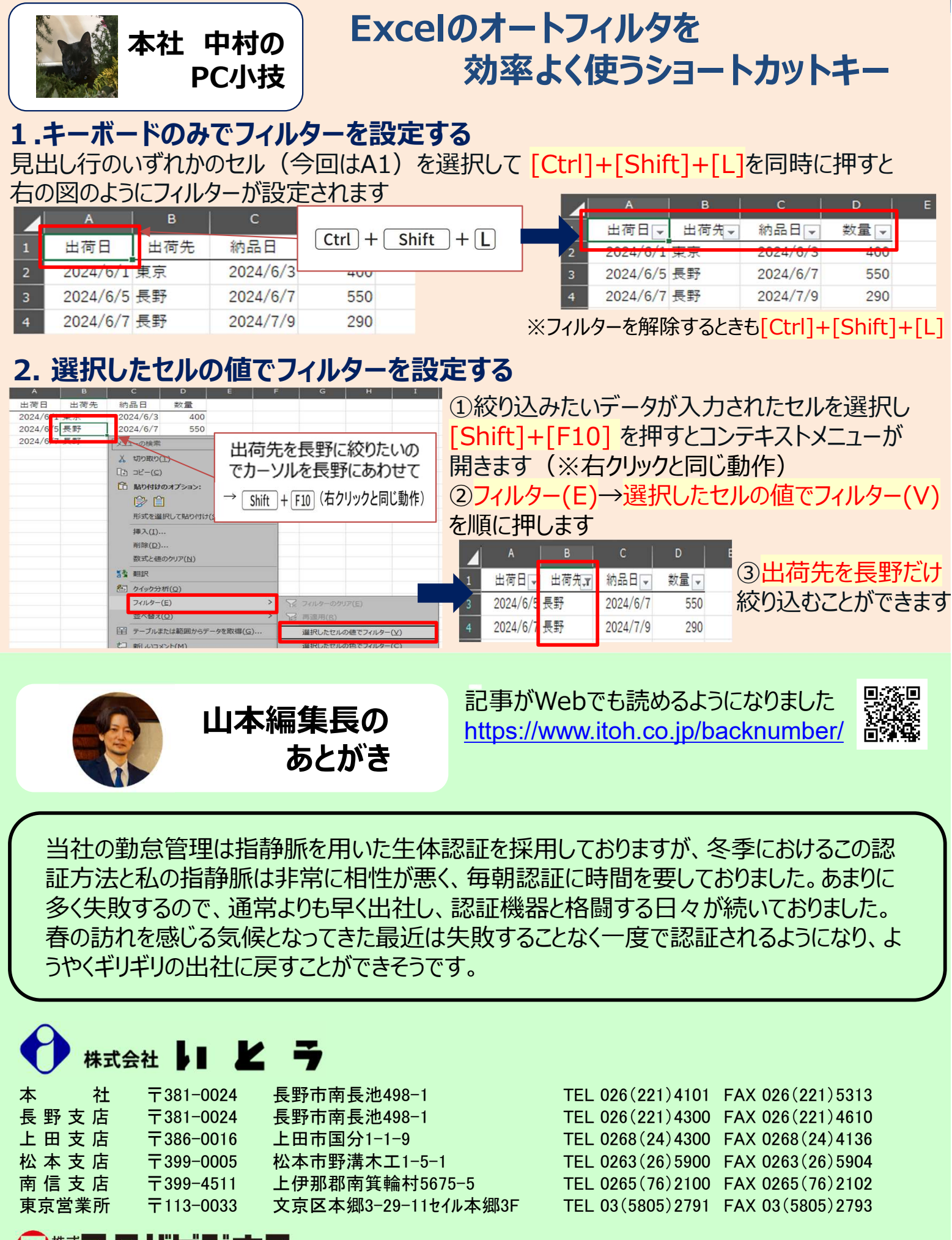

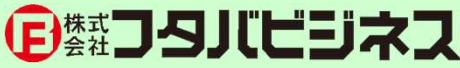

〒113-0033

東京都文京区本郷3-29-11 セイル本郷3F

株式会社

TEL03-3816-2880